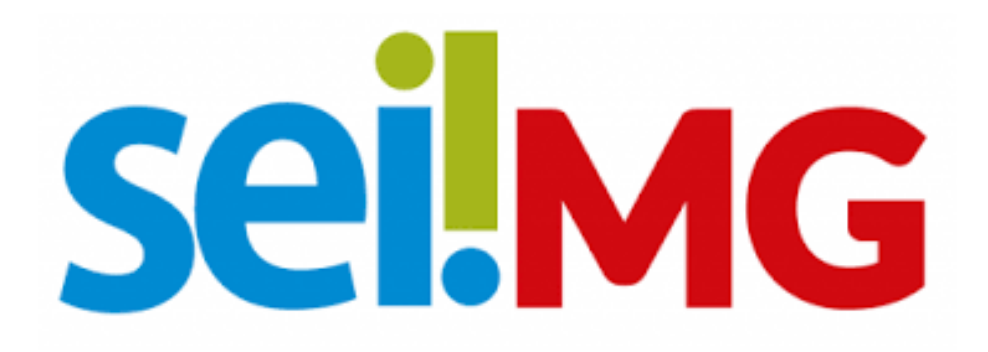

### SISTEMA ELETRÔNICO INFORMAÇÃO- MINAS GERAIS

Processos sigilosos SEI!MG

Versão 1/2024

# Sumário

## 1. Introdução

Os processos sigilosos são aqueles que, com a devida fundamentação legal, são disponibilizados, juntamente com seus documentos, apenas para usuários com permissão específica e previamente credenciados.

Abaixo estão algumas hipóteses para que os processos sejam classificados como sigilosos:

- Informação Médica: Resolução CFM 2217 de 27/09/2018;
- Processo Administrativo Disciplinar: Art. 150 da Lei nº 8.112/1990;
- Processo de Apuração Ética: Art.14 da Resolução nº 10, de 29/set./2008;
- Processos de Ouvidoria: Art. 150 da Lei nº 8.112/1990;
- Proteção Propriedade Intelectual Software Pesquisa: Art. 2º da Lei nº 9.609/1998;
- Segredo Industrial na Pesquisa: Art. 195, XIV, Lei nº 9.279/1996; e
- Sigilo nas Comunicações na Pesquisa: Art. 3º, V, da Lei nº 9.472/1997.

A suposição legal não deve se estabelecer exclusivamente com base em uma normativa elaborada internamente, devendo sempre estar em conformidade com as leis governamentais. Atualmente, as principais leis que regulam o acesso, restrição e confidencialidade das informações produzidas pelos órgãos públicos são as seguintes: Lei nº 12.527, de 18 de novembro de 2011 - Lei de Acesso à Informação. Lei nº 13.709, de 14 de agosto de 2018 - Lei Geral de Proteção de Dados Pessoais (LGPD). Lei nº 10.406, de 10 de janeiro de 2002 - Código Civil. Lei nº 13.105, de 16 de março de 2015 - Código de Processo Civil. Decreto-Lei nº 3.689, de 3 de outubro de 1941 - Código de Processo Penal. Lei Nº 9.610, de 19 de fevereiro de 1998 - Lei de Direitos Autorais.

#### 1. O Acesso

O acesso aos processos sigilosos é concedido àqueles que possuem o "Perfil de Acervos Sigilosos da Unidade" no Sistema Eletrônico de Informações (SEI), este desempenha papel crucial na gestão de documentos sigilosos. O usuário SEI!MG que possui esse perfil tem autorização para administrar processos que contenham informações classificadas como sigilosas. Basicamente, os usuários que possuem o "Perfil de Acervos Sigilosos da Unidade" têm a capacidade de visualizar uma lista dos processos sigilosos na unidade, mas não têm acesso ao conteúdo real desses processos. No entanto, eles têm a prerrogativa de ativar credenciais de acesso para si mesmos ou para o usuário oficialmente designado para um processo sigiloso específico. Isso permite o acesso ao conteúdo completo do processo, quando necessário. É importante lembrar que aquele que iniciou o processo sigiloso recebe automaticamente a credencial de acesso.

#### 2.A criação de um processo sigiloso

Para a criação de um processo sigiloso, deve-se iniciar um processo e, ao escolher o tipo de processo observa-se que os sigilosos se encontram em tarja vermelha.

| Escolha o Tipo do Processo: 😑      |
|------------------------------------|
|                                    |
| Alteração de Dados Pessoais        |
| Ameaça/Risco                       |
| Aperfeiçoamento para Magistrados   |
| Aposentadoria                      |
| Aposentadoria / Revisão            |
| Aprendizes                         |
| Apuração de Responsabilidades      |
| Aquisição de Armas de Fogo/Munição |

Após isso preencha as informações necessárias, observa-se que não é necessário a seleção do nível de

|                                             |          |         |       | Salvar Voltar |
|---------------------------------------------|----------|---------|-------|---------------|
| Tipo do Processo:                           |          |         |       |               |
| Apuração de Responsabilidades               |          |         | ~     |               |
| Especificação:                              |          |         |       |               |
| Teste                                       |          |         |       |               |
| Classificação por Assuntos:                 |          |         |       |               |
|                                             |          |         |       |               |
| 02.17.01.01 - Apuração de responsabilidades |          |         | ÷ 🔎   | 1             |
|                                             |          |         | . + + |               |
| Interessados:                               |          |         |       |               |
|                                             |          |         |       |               |
|                                             |          |         | · 🔎 💦 | \$ X          |
|                                             |          |         | . + + |               |
| Observações desta unidade:                  |          |         |       |               |
|                                             |          |         |       |               |
|                                             |          |         | -     |               |
| Nível de Acesso                             |          |         |       |               |
| Sigiloso                                    | Restrito | Público |       |               |
|                                             |          |         |       |               |
|                                             |          |         |       |               |
|                                             |          |         |       |               |
|                                             |          |         |       | Salvar Voltar |

acesso, tendo em vista que já está direcionado como um processo sigiloso.

O Acesso aos Processos Sigilosos

Iniciar Processo

A consulta aos processos sigilosos da unidade pode ser feita pelo ícone

Ao adentrar nesse ícone (após digitar sua senha), é possível ainda filtrar processos, como demonstrado a seguir:

Q

| Processos cor        | n Credencial na Un | idade        |                                     | Pesquisar Limpar                  |
|----------------------|--------------------|--------------|-------------------------------------|-----------------------------------|
| Nº do Processo:      |                    |              |                                     |                                   |
| Tipo do Processo:    | Todos              |              |                                     | ~                                 |
| Interessado:         |                    |              |                                     |                                   |
| Obs. desta Unidade:  |                    |              |                                     |                                   |
| Período de Autuação: |                    | 🛗 a          | Ē                                   |                                   |
|                      |                    |              |                                     |                                   |
|                      |                    |              |                                     | Lista de Processos (2 registros): |
|                      | Processo           | Autuação † ↓ | тіро †↓                             | Observações da Unidade            |
|                      | 23.0.00000107-4    | 13/11/2023   | Apuração de Responsabilidades       |                                   |
|                      | 23.0.00000106-6    | 13/11/2023   | Processo Administrativo Disciplinar |                                   |

Na tela de controle de processos, os processos denominados sigilosos têm uma tarja colorida sobre a sua numeração, sendo que a legenda das cores é explicada a seguir:

- Vermelho: Processo ainda não foi acessado
- Preto: Processo foi acessado em outra sessão
- Azul: Processo foi acessado na atual sessão

| 23.0.00000106-6  | (teste) |
|------------------|---------|
| 23.0.000000106-6 | (teste) |
| 23.0.00000106-6  | (teste) |

O acesso a processos sigilosos no SEI é feito mediante a identificação de acesso com uso de senha.

## Identificação de Acesso

| Usuário:         |  |
|------------------|--|
| Teste do Sistema |  |
| Senha:           |  |
| 1                |  |
| Acessar          |  |

Quando o processo é aberto é possível observar ao lado de seu número de identificação uma chave vermelha, que tem objetivo de identificar que é sigiloso.

#### 3 Gerenciando credenciais

Para gerenciar o credenciamento de outros usuários é necessário, já dentro do processo,

clicar em  $\mathbf{e}$ , e preencher os campos indicados com o nome do usuário e a unidade, sendo que **é necessário que a unidade do usuário tenha e-mail cadastrado**.

| Unidade DER/TESTE SMO/DER | não possui email cadastrado. |  |  |
|---------------------------|------------------------------|--|--|
|                           |                              |  |  |

Após isso é possível cassar ou renovar a credencial de acesso:

| De      |             |         | Para         | 0                | Danaunaão | 0        | Acõoo    |
|---------|-------------|---------|--------------|------------------|-----------|----------|----------|
| Usuário | Unidade     | Usuário | Unidade      | CUILESSAU        | Renovação | Cassação | Ações    |
| teste   | ABC/DSISPOA | Dsispoa | ABC/SSISCORP | 13/11/2023 14:45 |           |          | <b>)</b> |
|         |             |         |              |                  |           |          |          |

É possível ainda renunciar a credencial de acesso, clicando no ícone 💟

Atenção: Não é possível renunciar a credencial se for o único com acesso ao processo.

# 4 Credenciamento de assinaturas

Já dentro do processo, selecione o documento e clique no ícone

E preencha os campos com usuário e a unidade.

| Conceder Credencial de Assinatura para: |             |           | Unidade:              | Unidade:         |                    |                            |                        |  |
|-----------------------------------------|-------------|-----------|-----------------------|------------------|--------------------|----------------------------|------------------------|--|
| Dsispoa (Dsispoa)                       |             | ABC/DSISP | ABC/DSISPOA - DSISPOA |                  | ✓ <u>C</u> onceder |                            |                        |  |
|                                         |             |           |                       |                  |                    | Lista de Credenciais de As | sinatura (1 registro): |  |
| De Para                                 |             | Para      | Concoccão             |                  |                    | Acõoc                      |                        |  |
| Usuário                                 | Unidade     | Usuário   | Unidade               | Concessão        | Cassação           | Utilização                 | Ações                  |  |
| teste                                   | ABC/DSISPOA | Dsispoa   | ABC/DSISPOA           | 13/11/2023 14:50 |                    |                            | 8                      |  |

Este credenciamento também permite a edição do documento sigiloso.

#### **5 Localizando Seu Processo**

Existem várias possibilidades para encontrar seu processo sem deixá-lo aberto em sua unidade, o que pode deixar seu controle de processos desorganizado:

Você pode incluir seu processo em "acompanhamento especial" nesse novo módulo do SEI!MG

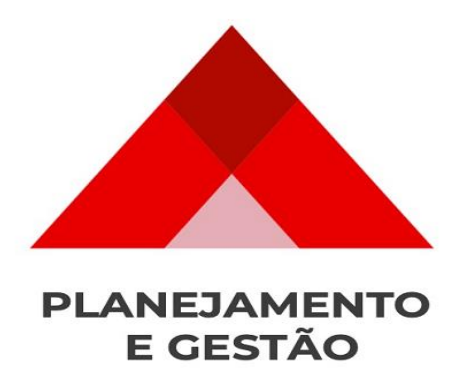

SEPLAG- Subsecretaria de Transformação Digital e atendimento ao Cidadão